## Перевірка в автоматичному режимі умов логічного контролю звітів

Для зворотного відображення даних звіту виконується планове розгортання комірок. Для цього необхідно у вікні побудови звіту натиснути [ПРК з розрахунком автосум].

| Назва типу звіту |                  | ✓ міститі ✓          |                      | $\checkmark$                            |                      |  |  |
|------------------|------------------|----------------------|----------------------|-----------------------------------------|----------------------|--|--|
| Назва типу звіту | 4                | ільтр для побудови . | Тип статзвіту        | Не діюча форма звіту                    | Клас, по якому буду. |  |  |
| I-1-ON           | -1-ON Φc         |                      | 1                    |                                         | Справа               |  |  |
| I-AM             | 4                | орма 1-АМ            | 1                    |                                         | Справа               |  |  |
| г-Л              | 4                | орма 1-Л             | 1                    |                                         | Справа               |  |  |
| I-a              | 4                | °орма №1-а           | 1                    |                                         | Справа               |  |  |
| І-г              | 4                | °орма №1-г           | 1                    |                                         | Справа               |  |  |
| -к               | 4                | °орма №1-к           | 1                    |                                         | Справа               |  |  |
| -мгс             | 4                | орма 1-мгс           | 1                    |                                         | Справа               |  |  |
| -M3C             | 4                | орма 1-мзс           | 1                    |                                         | Справа               |  |  |
| -oac             | 4                | орма 1-оас           | 1                    |                                         | Справа               |  |  |
| l-n              | 4                | °орма №1-п           | 1                    |                                         | Справа               |  |  |
| Побудова звіту   |                  |                      |                      | X                                       | Справа               |  |  |
|                  |                  |                      |                      |                                         | Справа               |  |  |
| 3BIT             |                  |                      |                      |                                         | Справа               |  |  |
| Назва звіту:     | 1-n              |                      |                      | Справа                                  |                      |  |  |
| theorem animu    | Статистичний     | pit                  |                      | Справа                                  |                      |  |  |
| Форма зыту.      | Статистичний     | 3011                 |                      |                                         | Справа               |  |  |
| Параметри зві    | ту               |                      |                      |                                         | Учасник справи       |  |  |
|                  | .,               |                      |                      |                                         | Учасник справи       |  |  |
| 20 100000000     | TV concer        |                      |                      | 01.2020                                 | Справа               |  |  |
| заквартал        | ту кварт         | a/i *                | очаток періоду.      | .01.2020                                | Справа               |  |  |
| Вид періоду      | /: З почати      | куроку 🗸 К           | Сінець періоду: 31   | .12.2020 ~                              | Справа               |  |  |
| Pik:             | 2020             |                      |                      |                                         | Документ             |  |  |
|                  |                  |                      |                      |                                         | Справа               |  |  |
|                  |                  |                      |                      |                                         | Справа               |  |  |
| Суд, по якому    | у будується звіт | : райс               | онний суд Дніпропетр | овської області 🛛 🗤                     | inter cat            |  |  |
|                  |                  | Побудова звіту       | v з vpахуванням спра | в інших судів                           |                      |  |  |
|                  |                  |                      |                      |                                         |                      |  |  |
| Побудова звіт    | ту по судді:     |                      |                      |                                         |                      |  |  |
|                  |                  |                      |                      |                                         |                      |  |  |
|                  |                  |                      |                      | 2-1-1-1-1-1-1-1-1-1-1-1-1-1-1-1-1-1-1-1 |                      |  |  |
|                  | переврити ос     | Поратизв             | TIPIX                | Закрити                                 |                      |  |  |
|                  |                  | •                    | ПРК з ро             | зрахунком автосум                       |                      |  |  |
|                  |                  | L                    | he                   |                                         |                      |  |  |
|                  |                  | Hen newum            | 1                    |                                         |                      |  |  |
|                  |                  | have a format        | e                    | Contract Surger                         |                      |  |  |
|                  |                  | формування з         | оту формае           | ната потроно                            |                      |  |  |
|                  |                  | на підходить         | y ybomy              | у режимі                                |                      |  |  |

При формуванні звіту в режимі [ПРК з розрахунком автосум] на екрані для кожної комірки відображається перелік справ, які до неї увійшли.

| 208 Пор<br>облі                                            |            | Поруц<br>обліку                                                                                                    | иення порядку ведення і<br>, надання аудиторських                                                                                | податкового<br>: висновків                                                             | 1 <mark>6</mark> 3-1             | 2                                |                            | 2         |                                |            | 2                   | 2                               |   |  |  |  |
|------------------------------------------------------------|------------|----------------------------------------------------------------------------------------------------|----------------------------------------------------------------------------------------------------|----------------------------------------------------------------------------------------|----------------------------------|----------------------------------|----------------------------|-----------|--------------------------------|------------|---------------------|---------------------------------|---|--|--|--|
| 209 Непо<br>209 217 (обо                                   |            | Непод;<br>платіж<br>належн<br>(обов'я                                                                                | одання або несвоєчасне подання<br>гіжних доручень на перерахування<br>ежних до сплати податків та зборів<br>ов'язкових платежів) |                                                                                        |                                  | 8                                |                            | 8         | 8                              |            | 7                   | 7                               |   |  |  |  |
|                                                            | 219        | 19 Порушення порядку утримання та<br>перерахування податку на доходи<br>осіб і подання відомостей про випи<br>походи |                                                                                                    | ня та<br>коди фізичних<br>» виплачені                                                  | 163-4                            | 1                                |                            |           |                                | 1          |                     |                                 |   |  |  |  |
| H                                                          | <b>4 )</b> | M                                                                                                    | Гитульн                                                                                                    | ий лист 🔪 Розділ 1 🏼                                                                   | Розділ 2 🖌 Д                     | овідка /                         | 7                          |           |                                |            | he di<br>Mananarana |                                 | < |  |  |  |
| Ідентифікатор ба Ідентифікатор об Результат<br>429 2446218 |            |                                                                                                    |                                                                                                    |                                                                                        |                                  | Ном                              | Номер справи<br>195/274/20 |           | Номер провадже<br>3/195/160/20 |            | номер за<br>х       | Вхідна дата заяви<br>26.02.2020 |   |  |  |  |
| 429                                                        |            | 2                                                                                                    | 2455351                                                                                                    |                                                                                        | 195/327/20                       |                                  | 3/19                       | 95/180/20 | 1112/20-8                      | 10.03.2020 | 3.2020              |                                 |   |  |  |  |
| 42                                                         | 429        |                                                                                                    | 2                                                                                                    | 455361                                                                                 |                                  | 195/                             | 195/328/20                 |           | 3/195/181/20                   |            | Зx                  | 10.03.2020                      |   |  |  |  |
| 42                                                         | 429        |                                                                                                    | 2                                                                                                    | 537789                                                                                 |                                  | 195/                             | 195/813/20                 |           | 3/195/403/20                   |            | Вx                  | 29.05.2020                      |   |  |  |  |
| 42                                                         | 9          |                                                                                                    | 2                                                                                                    | 566884                                                                                 | 8                                | 195/                             | 195/1040/20                |           | 3/195/509/20                   |            | Bx                  | 06.07.2020                      |   |  |  |  |
| 42                                                         | 429        |                                                                                                    | 2                                                                                                    | 566894                                                                                 |                                  | 195/                             | 195/1041/20                |           | 3/195/510/20                   |            | Зx                  | 06.07.2020                      |   |  |  |  |
| 42                                                         | 429        |                                                                                                    | 2                                                                                                    | 590416                                                                                 |                                  | 195/                             | 195/1179/20                |           | 3/195/577/20                   |            | Bx                  | 31.07.2020                      |   |  |  |  |
| 42                                                         | 429        |                                                                                                    | 2                                                                                                    | 2615777                                                                                |                                  | 195/                             | 1361/20                    | 3/19      | 3/195/649/20                   |            | Bx                  | 28.08.2020                      |   |  |  |  |
| -                                                          |            |                                                                                                    |                                                                                                    |                                                                                        | -                                | -                                |                            |           |                                |            |                     |                                 |   |  |  |  |
| _                                                          |            | 8 - 85                                                                                                    | 1000                                                                                                    |                                                                                        | Сум                              | a: 8                             |                            |           |                                |            |                     |                                 |   |  |  |  |
|                                                            | Запис      | ів: 8                                                                                                    |                                                                                                    | Всього: 766 Арк                                                                        | уш: Розділ 1, К                  | омірка: Н                        | 217                        |           |                                |            |                     |                                 |   |  |  |  |
| 4                                                          | 💧 Пові     | домле                                                                                                    | ння                                                                                                    |                                                                                        |                                  |                                  |                            |           |                                |            |                     |                                 |   |  |  |  |
| Коментар/Пояснення/Зауваження                              |            |                                                                                                    |                                                                                                    |                                                                                        |                                  | Текст помилки                    |                            |           |                                |            |                     |                                 |   |  |  |  |
| 8                                                          |            |                                                                                                    |                                                                                                    | [ 31 ]Розділ 1 : графи 16, 18, 19, 20, 22, 23, 25-30 не повинні бути заповнені (122-4) |                                  |                                  |                            |           |                                |            |                     |                                 |   |  |  |  |
| 8                                                          |            |                                                                                                    |                                                                                                    |                                                                                        |                                  | [4]Розділ 1. Гр. 5 = або < гр. 7 |                            |           |                                |            |                     |                                 |   |  |  |  |
| 8                                                          |            |                                                                                                    |                                                                                                    |                                                                                        | [4]Розділ 1. Гр. 5 = або < гр. 7 |                                  |                            |           |                                |            |                     |                                 |   |  |  |  |
| 8                                                          |            |                                                                                                    |                                                                                                    |                                                                                        |                                  | [4]Розділ 1. Гр. 5 = aбо < гр. 7 |                            |           |                                |            |                     |                                 |   |  |  |  |
| Ø                                                          | )          |                                                                                                    |                                                                                                    |                                                                                        |                                  | [4]Розділ 1. Гр. 5 = або < гр. 7 |                            |           |                                |            |                     |                                 |   |  |  |  |
| 8                                                          |            |                                                                                                    |                                                                                                    |                                                                                        |                                  | [4]Розділ 1. Гр. 5 = або < гр. 7 |                            |           |                                |            |                     |                                 |   |  |  |  |

## Виявлення ОСК, які викликають помилки в звітах сформованих у автоматичному режимі

 $\otimes$ 

У сформованому звіті натиснути кнопку [Перевірка] на панелі інструментів закладки «Керування звітом».

Після перевірки, якщо при побудові були виявлені помилки, видається повідомлення з їх переліком та інформацією по них. При подвійному натисканні на записі про помилку у звіті виділяються комірки, які містять цю помилку.

| 36e      | регти                                                                                                    | Серегти<br>Зберегти<br>до файлу             | Імпо                                                                                                    | орт                                                                               | <b>З</b><br>Друк | Пер                      | ревірка              | Imn<br>DF  | орт<br>РК     | Відог                 | мості                         |                         |                  |                     |               |                |  |
|----------|----------------------------------------------------------------------------------------------------|---------------------------------------------|----------------------------------------------------------------------------------------------------|-----------------------------------------------------------------------------------|------------------|--------------------------|----------------------|------------|---------------|-----------------------|-------------------------------|-------------------------|------------------|---------------------|---------------|----------------|--|
| 216      | Порушен<br>обліку, н                                                                                                    | ня порядку ведення і<br>адання аудиторських | IOZZTKOBOFO<br>ENCHORKÍR                                                                                    | 163-1                                                                             | 2                | 2                        |                      |            | 2             |                       | 2                             | 2                       |                  |                     |               |                |  |
| 217      | 216 Неподання або несвоччасне под<br>платіяних доручень на перерах<br>калежних до сплати податків та<br>1060г якорич платаків]<br>Порушенкя пораку утрикання<br>перерахування податку на дохо<br>осіб і подання відомостей про в<br>перерахування відомостей про в |                                             | подания або несвосчасне подания<br>атіюних доручень на перерахування<br>лежних до сплати податків та зборів |                                                                                   | 8                | 8                        |                      |            | 8             | 7                     |                               | 7                       |                  |                     |               |                |  |
| 219      |                                                                                                    |                                             | ня та<br>коди фізичних<br>виплачені                                                                         | 163-4                                                                             | 1                |                          |                      |            | 1             |                       |                               |                         |                  |                     |               |                |  |
| H 4 >    | Порушен                                                                                                    | ня порядку провадки<br>ильний лист<br>Розд  | ення<br>іл 1 🖉 Розділ                                                                                       | 164<br>2 Довід                                                                    | з                | 3                        |                      |            | 3             |                       | 3                             | 1                       |                  | (                   | 2             |                |  |
| Ідентиф  | рікатор ба                                                                                                    | Ідентифікатор                               | об Резуль                                                                                                   | тат                                                                               | Номер спра       | 384                      | Номер про            | вадже…     | Головуюч      | ий суд/               | а Ім'я                        |                         |                  | По бать             | кові          |                |  |
| 429      |                                                                                                    | 2455351                                     |                                                                                                    | 1 195/274/20                                                                      |                  | 2/195/190/20 Cvcs cuerco |                      | -          | Фільтру       | вати                  |                               | Микорайович             |                  | i                   |               |                |  |
| 429      |                                                                                                    | 2455361                                     |                                                                                                    | 1                                                                                 | 1 195/328/20     |                          | 3/195/181/20 Онеко   |            | Онеко         |                       | A Denamara Chile E            |                         |                  | Вікторович          |               | -              |  |
| 429      |                                                                                                    | 2537789                                     |                                                                                                    | 1                                                                                 | 1 195/813/20     |                          | 3/195/403/20 Онеко   |            | Онеко         | 0                     | Редагувати                    |                         | In Cul#E         |                     | Вікторович    |                |  |
| 429      |                                                                                                    | 2566884                                     |                                                                                                    | 1 195/1040/20                                                                     |                  | 20 3/195/509/20          |                      | Скрипченко | 2             | Друк                  |                               |                         | Миколайович      |                     | 2             |                |  |
| 429      |                                                                                                    | 2566894                                     |                                                                                                    | 1                                                                                 | 1 195/1041/20    |                          | 3/195/510/20         |            | Скрипченко    |                       | Exced to a Excel              |                         |                  | Миколай             | ович          |                |  |
| 429      |                                                                                                    | 2590416                                     |                                                                                                    | 1                                                                                 | 1 195/1179/20    |                          | 3/195/577/20 Скрипче |            | Скрипченко    |                       |                               |                         | _                | Миколайови          |               |                |  |
| 429      |                                                                                                    | 2615777                                     |                                                                                                    | 1 195/1361/20                                                                     |                  |                          | 3/195/649/20 Кондус  |            |               |                       | Вид                           | •                       |                  | Андріївна           |               | 3              |  |
|          |                                                                                                    |                                             |                                                                                                    | Comp. P                                                                           |                  |                          |                      |            |               |                       | Налашт                        | ування                  | •                |                     |               |                |  |
| 2        | uning O                                                                                                    | De 101 766                                  | America Des                                                                                                 | Cyna. o                                                                           |                  |                          |                      |            |               |                       |                               |                         |                  |                     |               |                |  |
| Ni lec   | ICIB: 0                                                                                                    | BCBOFU; 766                                 | Аркуш: Роз                                                                                                  | tui 1, Komp                                                                       | Ka: 1217         |                          |                      |            |               |                       |                               |                         |                  |                     |               |                |  |
| 🔼 Пов    | ідомлення                                                                                                    | •                                           |                                                                                                    |                                                                                   |                  |                          |                      |            |               | _                     |                               |                         |                  |                     |               |                |  |
| Коме     | нтар/Поясн                                                                                                    | ення/Зауваження                             | Текст пони<br>[ 32 ]Розділ                                                                                  | лки<br>1:графи 1                                                                  | 16, 18, 19, 21-  | - 30 не по               | винні бути за        | повнені (1 | 22)           | 06/<br>S14<br>7;A     | асть<br>7;U147;V1<br>С147;AD1 | 147;X147;Y<br>47AE147;A | 147;2<br>F147    | 147;AA147<br>;AG147 | Ap<br>AB14 Pc | жуш<br>Ізділ 1 |  |
| (31]Posp |                                                                                                    |                                             | [ 31]Розділ                                                                                                 | ]Розділ 1 : графи 16, 18, 19, 20, 22, 23, 25-30 не повинні бути заповнені (122-4) |                  |                          |                      |            | 4) S15<br>51; | 1;U151;V1<br>AD151;AE | 151;W151;<br>151;AF151        | Y151;<br>;AG15          | Z151;AB151<br>51 | l;AC1 Po            | зділ 1        |                |  |
| 8        |                                                                                                    |                                             | [ 4]Розділ                                                                                                  | 1. Γp. 5 = a                                                                      | бо < гр. 7       |                          |                      |            |               | H33                   | 5;3335                        |                         |                  |                     | Po            | зділ 1         |  |
| S        |                                                                                                    |                                             | [4]Розділ                                                                                                   | L. Гр. 5 = a                                                                      | бо < гр. 7       |                          |                      |            |               | H31                   | H315;J315                     |                         |                  |                     |               | зділ 1         |  |
| ×.       |                                                                                                    |                                             | [4]Розділ                                                                                                   | 4]Розділ 1. Гр. 5 = або < гр. 7                                                   |                  |                          |                      |            | H31           | 3;J313                |                               |                         |                  | Po                  | зділ 1        |                |  |
| 2        |                                                                                                    |                                             | [4]Розділ 1. Гр. 5 = aбо < гр. 7                                                                            |                                                                                   |                  |                          |                      |            |               | H21                   | H217;J217 Po:                 |                         |                  |                     |               |                |  |

H9:39

Розділ 1

[4]Розділ 1. Гр. 5 = aбо < гр. 7

Для виявлення помилки зберегти в Ехсеl переліки справ які необхідні виявлення помилки та ДЛЯ встановлення ОСК, які потребують виправлення та вчинити показані дiï.

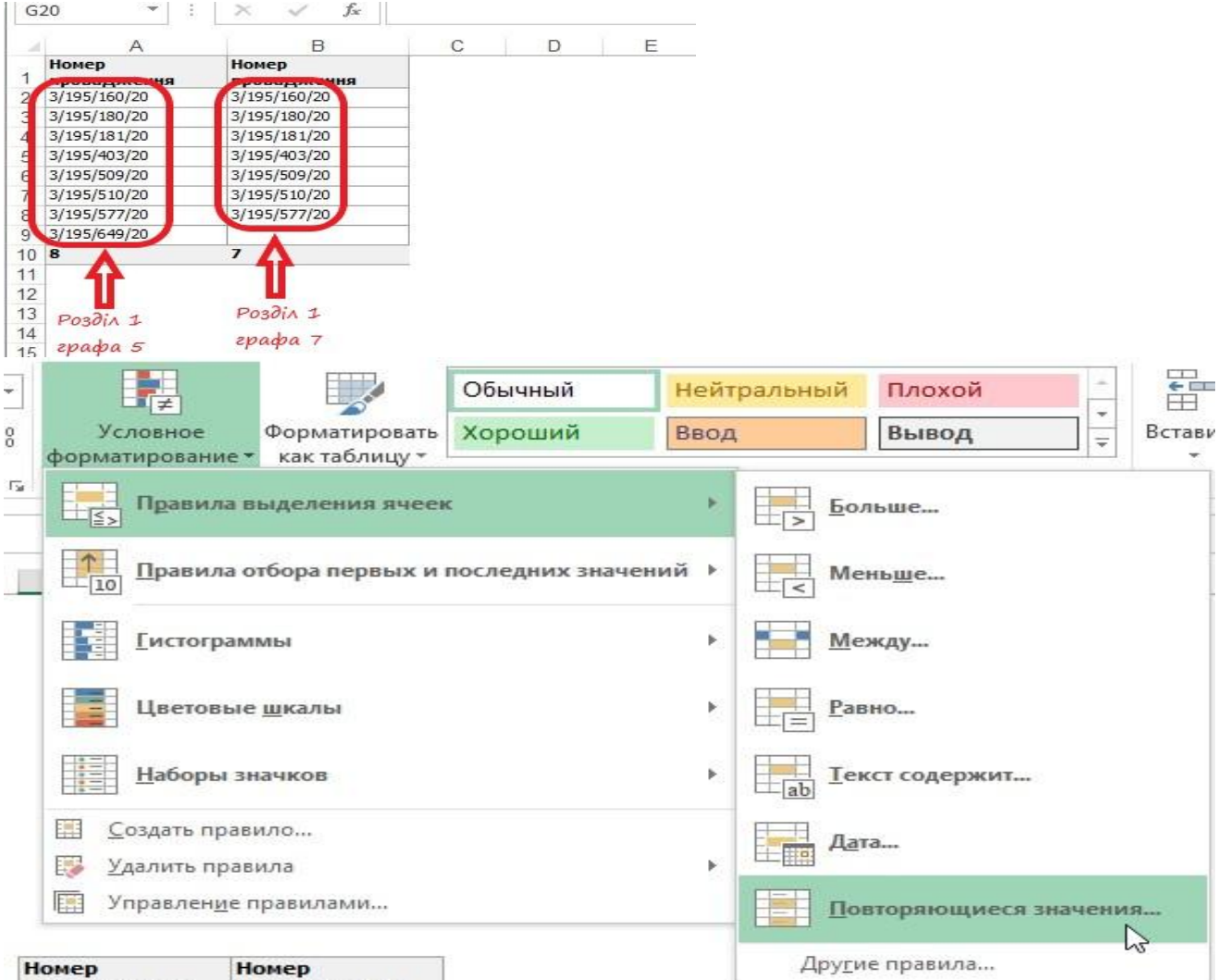

| номер<br>провадження | номер<br>провадження |
|----------------------|----------------------|
| 3/195/160/20         | 3/195/160/20         |
| 3/195/180/20         | 3/195/180/20         |
| 3/195/181/20         | 3/195/181/20         |
| 3/195/403/20         | 3/195/403/20         |
| 3/195/509/20         | 3/195/509/20         |
| 3/195/510/20         | 3/195/510/20         |
| 3/195/577/20         | 3/195/577/20         |
| 3/195/649/20         |                      |
| 8                    | 7                    |

8

З'ясовуємо № провадження котре потрібно перевірити.

З вікна звіту подвійним натисканням на потрібному записі переліку справ можна відкрити відповідну ОСК

| Номер<br>провадження про  |              | номер<br>прова <i>р</i>                                 | <del>дження</del>                                   |                                                                              |                        |                                      |                              |                |          |                              |                               |          |                        |              |              |                      |  |  |  |  |
|---------------------------|--------------|---------------------------------------------------------|-----------------------------------------------------|------------------------------------------------------------------------------|------------------------|--------------------------------------|------------------------------|----------------|----------|------------------------------|-------------------------------|----------|------------------------|--------------|--------------|----------------------|--|--|--|--|
| 3/195/160/20 3/195/160/20 |              |                                                         |                                                     |                                                                              |                        |                                      |                              |                |          |                              |                               |          |                        |              |              |                      |  |  |  |  |
| 3/195/180/20              |              |                                                         |                                                     |                                                                              |                        |                                      |                              |                |          |                              |                               |          |                        |              |              |                      |  |  |  |  |
| 3/195/1                   | 81/20        | 3                                                       | 8/195/1                                             | 81/20                                                                        |                        |                                      |                              |                |          |                              |                               |          |                        |              |              |                      |  |  |  |  |
| 3/195/4                   | 03/20        |                                                         | 195/4                                               | 03/20                                                                        |                        |                                      |                              |                |          |                              |                               |          |                        |              |              |                      |  |  |  |  |
| 3/105/5                   | 00/20        |                                                         | 105/50                                              | 00/20                                                                        |                        |                                      |                              |                |          |                              |                               |          |                        |              |              |                      |  |  |  |  |
| 3/195/5                   | 10/20        | 3                                                       | 8/195/5                                             | 10/20                                                                        |                        |                                      |                              |                |          |                              |                               |          |                        |              |              |                      |  |  |  |  |
| 3/195/5                   | 77/20        | 3                                                       | 3/195/5                                             | 77/20                                                                        |                        |                                      |                              |                |          |                              |                               |          |                        |              |              |                      |  |  |  |  |
| 3/195/6                   | 49/20        |                                                         | 11-                                                 |                                                                              |                        |                                      |                              |                |          |                              |                               |          |                        |              |              |                      |  |  |  |  |
| 8                         |              | -                                                       | 7                                                   |                                                                              |                        |                                      |                              |                |          |                              |                               |          |                        |              |              |                      |  |  |  |  |
| 217                       | 209          | Іеподання і<br>патіжних п<br>галежних ро<br>обов'язкови | або весвое<br>оручень н<br>о сплати п<br>ех платежі | гчасне подания<br>га перерахування<br>одатків та зборів<br>в)                | 163-2                  | 8                                    | 8                            |                | 8        |                              |                               | 7        | 7                      |              |              |                      |  |  |  |  |
| \$ 195/1                  | 1361/20 -    | OCK26 - 1                                               | на справу                                           | / про адміністрати                                                           | вне правопо            | рушення                              |                              |                |          |                              |                               |          |                        |              |              | ×                    |  |  |  |  |
| Осно                      | вне          |                                                         | -                                                   |                                                                              |                        | ОБЛІКОВО-СТА                         | АТИСТИЧНА КА                 | РТКА НА СПРА   | ВУ ПРО   | адміні                       | СТРАТИВ                       | НЕ ПРАВО | порушення              |              |              |                      |  |  |  |  |
| Ресст                     | рація        |                                                         |                                                     | Єдиний унікальний                                                            | номер 195/             | 1361/20                              |                              |                | 2. Пе    | 2. Перерестрація: Значень: 0 |                               |          |                        |              |              |                      |  |  |  |  |
| ST TO                     | ATO          |                                                         |                                                     | Провадження по о                                                             | apaei 3/19             | 3/195/649/20                         |                              |                |          |                              | Номер провад Дата Рік Причина |          |                        |              |              |                      |  |  |  |  |
| Варті                     | сні показ    | ники                                                    |                                                     | 3. Дата надходже                                                             | ння в суд              | _                                    | 2                            | 8.08.2020 ~    |          |                              |                               |          |                        |              |              |                      |  |  |  |  |
| Судд                      | J            |                                                         |                                                     |                                                                              | 0000000000000          |                                      |                              |                |          |                              |                               |          |                        |              |              |                      |  |  |  |  |
| Судо                      | вий розги    | пяд                                                     |                                                     | dene coornenper                                                              | опорушения             |                                      |                              |                |          |                              | 13. Суть правопорушення       |          |                        |              |              |                      |  |  |  |  |
| Anen                      | яційний р    | озгляд                                                  |                                                     | 4. Справа надійшл                                                            | 4.1 )                  | 4.1 ynepwe                           |                              |                |          |                              |                               |          |                        |              |              |                      |  |  |  |  |
| Інші в                    | зідомості    |                                                         |                                                     | Інше                                                                         |                        |                                      |                              |                |          |                              |                               |          |                        |              |              |                      |  |  |  |  |
| Пере                      | дача до а    | архару                                                  |                                                     | з якого суду                                                                 |                        |                                      |                              |                |          |                              |                               |          |                        |              |              |                      |  |  |  |  |
| Постар                    | HOKASHA      |                                                         | A CHEN                                              | 12. Учинене право                                                            | порушення, г           | передбачене с                        | таттею КУпАП                 |                | 12.1     | . Додат                      | кові стат                     | ті КУпАП |                        |              | Значен       | ь:0                  |  |  |  |  |
| AUNT                      |              |                                                         | U CYMY                                              | неподання ако не<br>частина статті<br>Преднет виборів<br>12.2.2. іншого акт. | 1                      | тва                                  | их доручения 1               | ~~~            | **       | Додатк                       | ові статт                     | i КУпАП  | Части                  | на статті до | даткової ста | a                    |  |  |  |  |
|                           |              |                                                         |                                                     | Учасники процесу                                                             |                        |                                      |                              |                | ] a      |                              |                               |          |                        |              | Эначен       | ь: 1                 |  |  |  |  |
| Дод                       | атково       |                                                         |                                                     | ф Фіз.Особа                                                                  | 🖉 Пріз                 | вище, ім'я, і                        | по батькові о                | соби (найме    | н Ти     | ип учас                      | ника                          |          |                        | Ко           | эрис         |                      |  |  |  |  |
|                           | Repe<br>Ar   | ≩<br>вірка<br>9<br>ук                                   |                                                     | Paterysen                                                                    |                        | Олексан                              | цр Миколайо                  | 844            | 00       | юба, ян                      | а притя                       | гається  | до адмін. від          | повідал      |              |                      |  |  |  |  |
|                           | ))<br>Заява; | ik<br>Kapra                                             |                                                     |                                                                              |                        |                                      |                              |                |          |                              |                               |          | т                      | ак           | Окасили      | 1                    |  |  |  |  |
| w.                        |              |                                                         |                                                     | Стадія справи: "роз                                                          | лянуто" Дат            | а стаді: 16.09                       | 1.2020 Дата за<br>000 стр. / | кінчення розгі | nRay: 16 | .09.202                      | 0                             |          |                        |              |              | гоздо 1              |  |  |  |  |
| ×                         |              |                                                         |                                                     |                                                                              | [ 4 ]Pos/<br>[ 4 ]Pos/ | діл 1. Гр. 5 = ;<br>діл 1. Гр. 5 = ; | або < гр. 7<br>або < гр. 7   |                |          |                              |                               |          | H315;J315<br>H313;J313 |              |              | Розділ 1<br>Розділ 1 |  |  |  |  |
|                           |              |                                                         |                                                     |                                                                              | [ 4 ]Pos,              | діл 1. Гр. 5 — а                     | або <гр.7                    |                |          |                              |                               |          | H217;J217              |              | Розділ 1     |                      |  |  |  |  |
| 8                         |              |                                                         |                                                     | [4]Pos                                                                       | діл 1. Гр. 5 — -       |                                      |                              |                |          | H9;39                        | H9;39 P                       |          |                        |              |              |                      |  |  |  |  |